Manual de usuario - Cilindro inteligente

**VERSIÓN TTLOCK** 

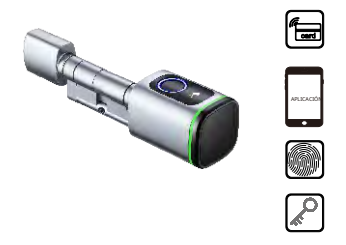

¡Haz tu vida inteligente!

Versión 1.0 Edición S1

## **1** Accesorios de embalaje

Por favor, revise la caja de embalaje y los accesorios cuando reciba el artículo en sus manos.

Succionador de llaves manual

d

6

m

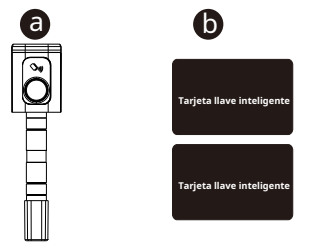

Tarjeta epoxi para cerradura inteligente

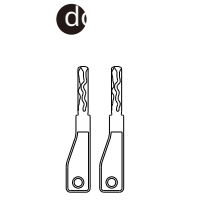

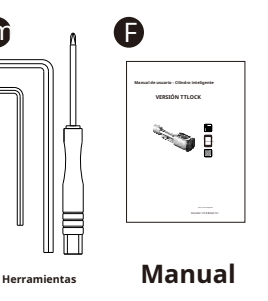

# **2** Especificaciones del producto

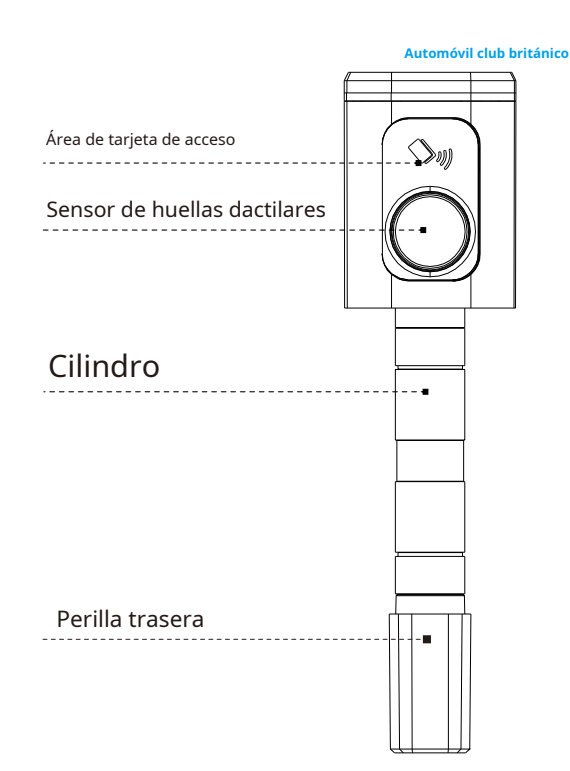

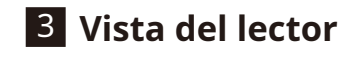

# Dar un golpe de zoom Puerto tipo C Llave manual Caja de batería

Automóvil club británico

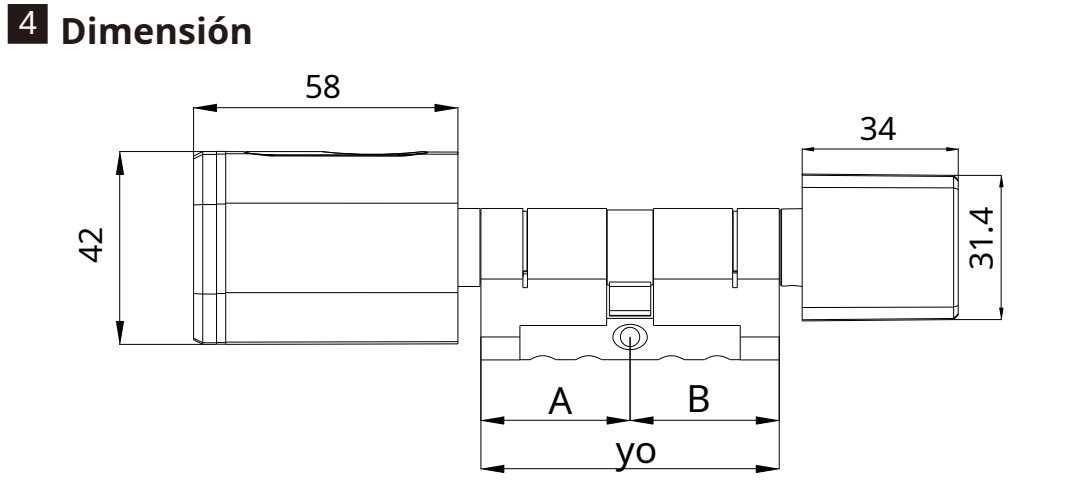

Ø16.8

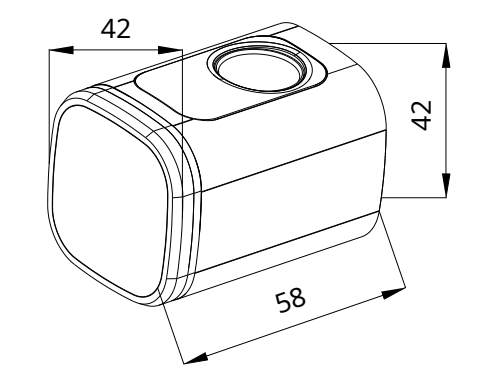

1

# **5** PASOS DE INSTALACIÓN

5.1 Utilice un destornillador para quitar el tornillo de la posición de la perilla trasera, consulte la siguiente imagen 1:

5.2 Inserte el cilindro en la cerradura existente y fije el cilindro con el tornillo largo como se muestra en la imagen 2.

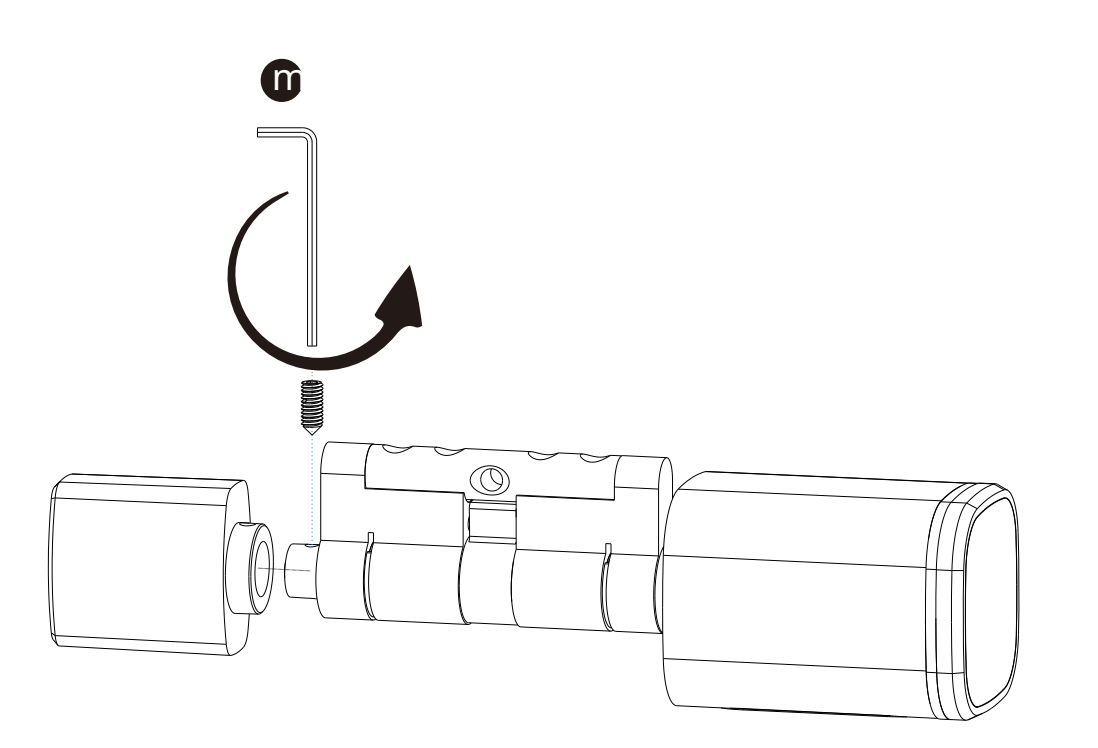

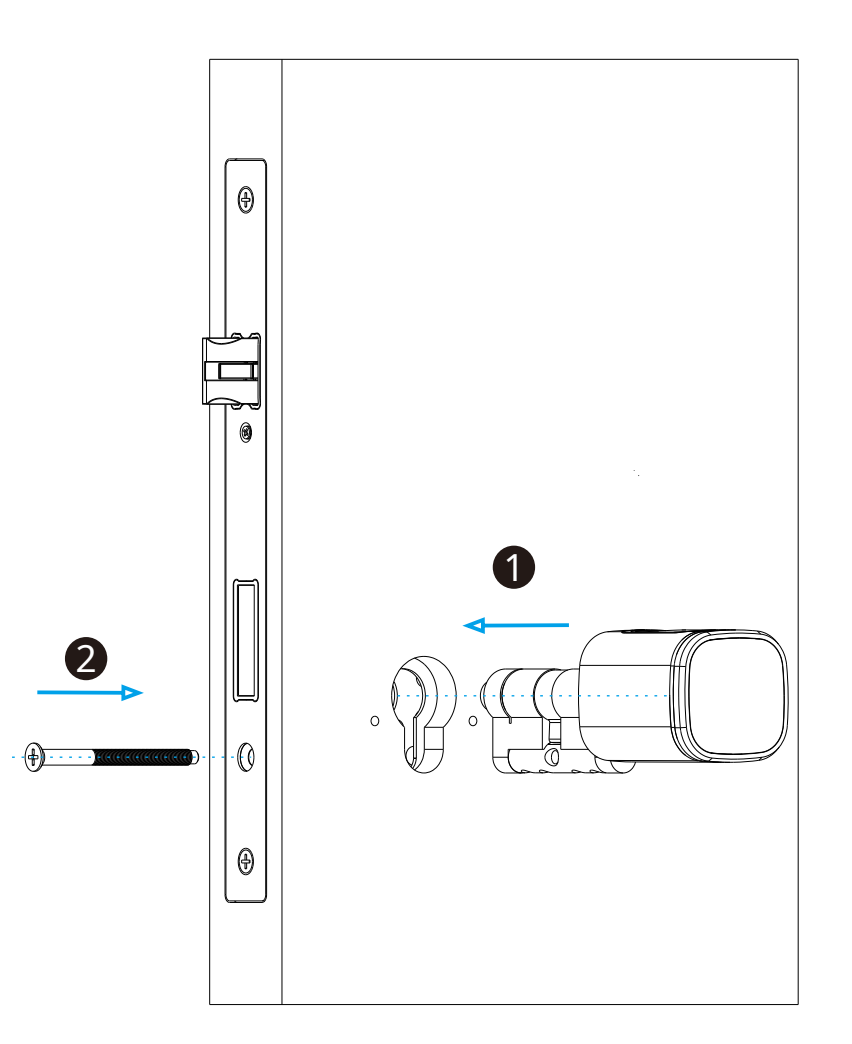

Foto 1

Foto 2

4

5.3 Utilice el destornillador para fijar el tornillo en la posición de la perilla trasera, consulte la siguiente imagen 3:

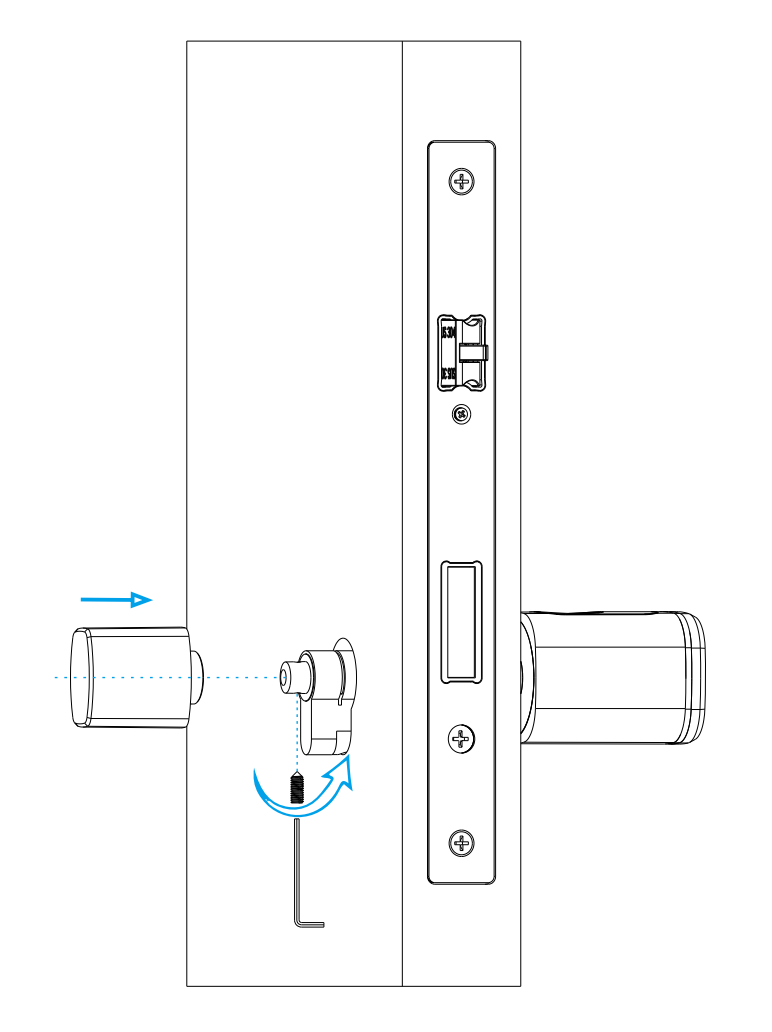

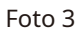

5.4 Retire la cubierta del lector con el imán o la ventosa (incluidos en nuestra bolsa de accesorios), coloque 1 batería alcalina CR123A, consulte la siguiente imagen 4:

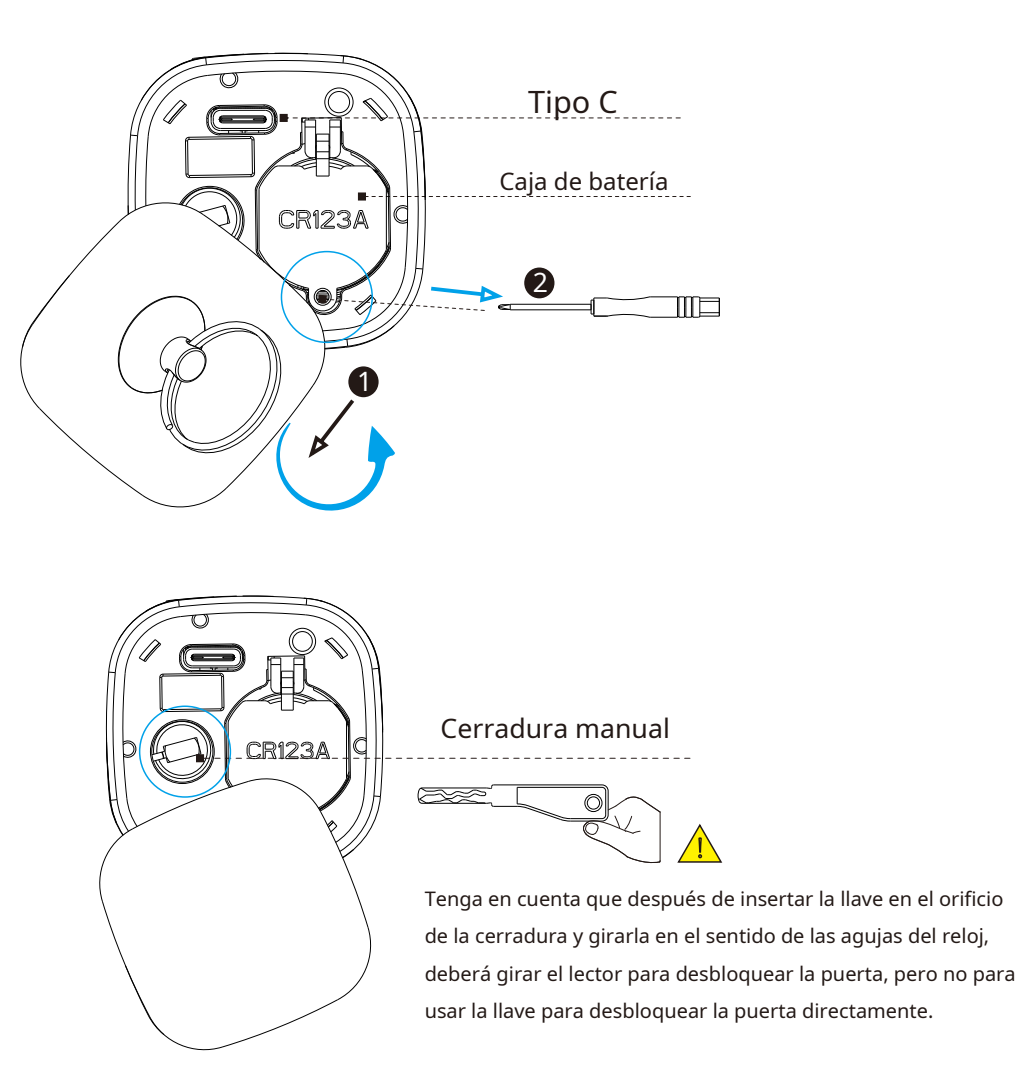

Foto 4

5.5 Pruebe con su huella digital en el estado de fábrica, cualquier huella digital desbloqueará la cerradura de la puerta, consulte la siguiente imagen 5:

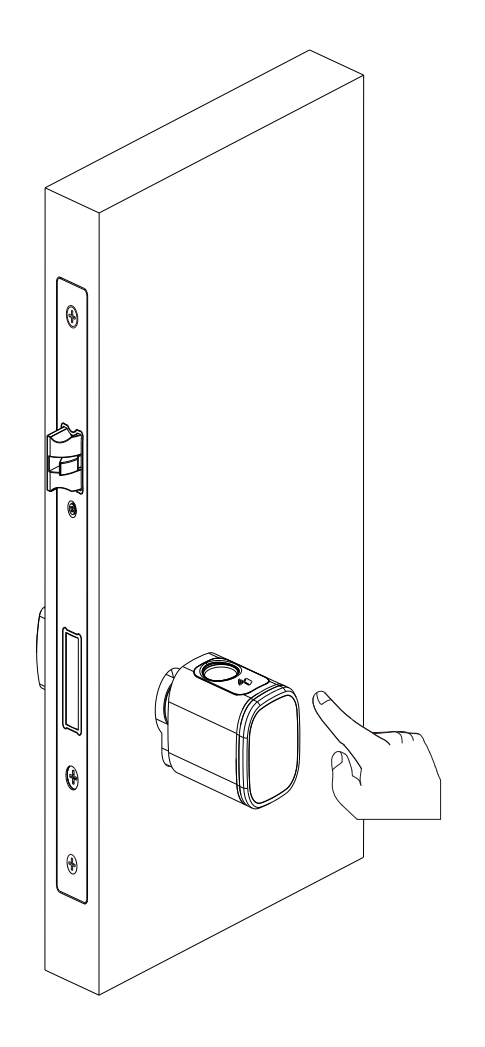

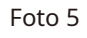

5.6 Pruebe la cerradura con la tarjeta llave después de configurarla con la APLICACIÓN TTLOCK (consulte la Parte 6).

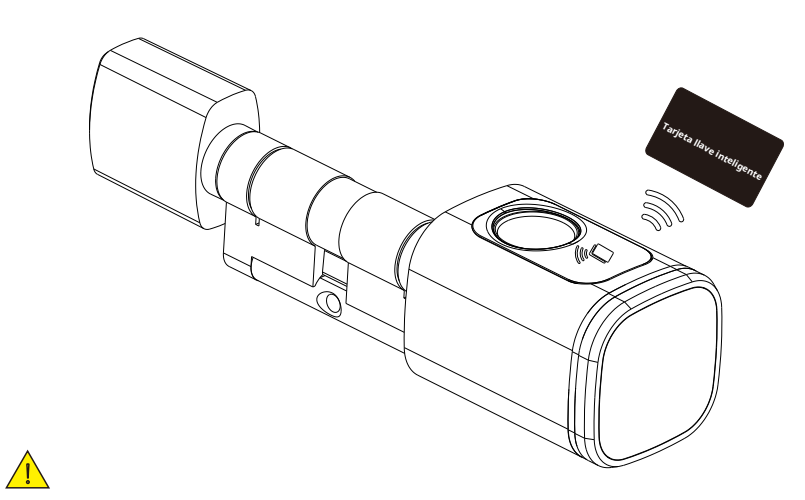

Tenga en cuenta que la tarjeta llave o la huella digital solo se pueden registrar mediante la APLICACIÓN TTLOCK, por lo que es importante instalar esta aplicación en su dispositivo móvil antes de comenzar a usarla diariamente.

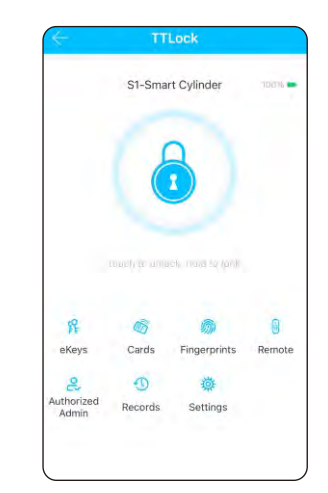

#### 6 Configuración de la aplicación TTLOCK

Descarque TTLOCK en Apple Store o Google Play. También puede escanear el código QR a continuación para descargarlo.

la APP directamente.

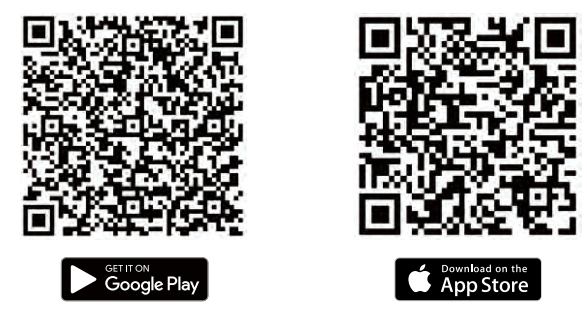

## 6.1 Registre una cuenta con su correo electrónico o número de teléfono móvil.

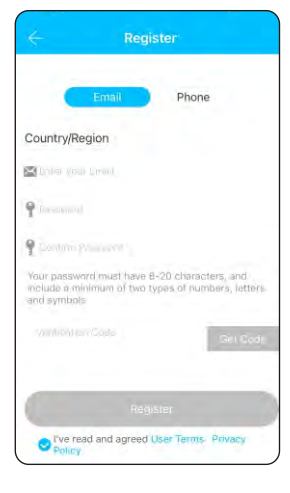

móvil o correo electrónico

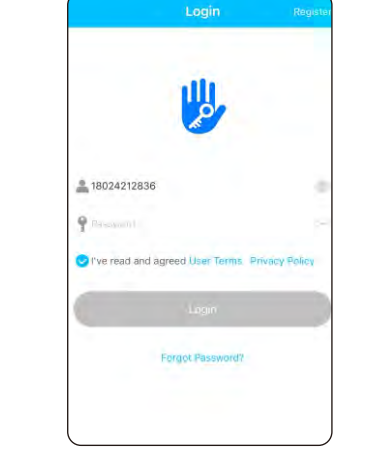

6.1.1 Registrate y registrate con Login con contraseña correcta

6.1.2 Ingresar a móvil o correo electrónico

Prior

P Have Promovors

6.1.3Puedes restablecer tu contraseña

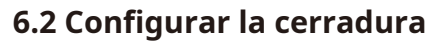

Ejecute la aplicación TTLOCK y haga clic en "Agregar bloqueo" en el lado izquierdo de la configuración del sistema y siga los pasos para configurar el bloqueo con la aplicación:

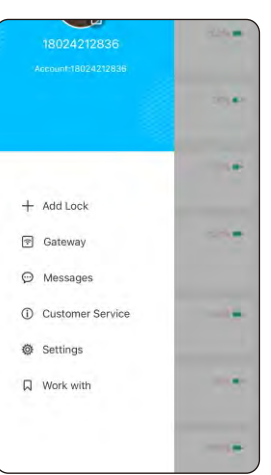

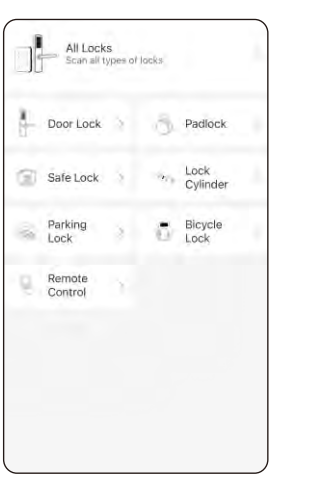

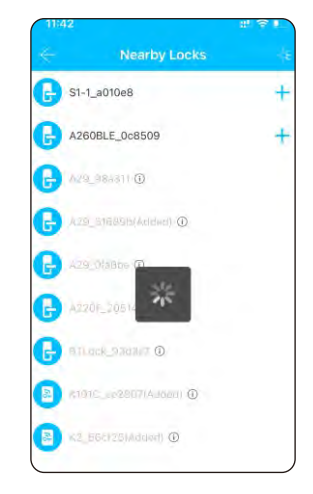

Paso 1

Success. Assign a name

S1-1 a010e8

Agregar candado

Paso 2

Haga clic en "Todos los bloqueos"

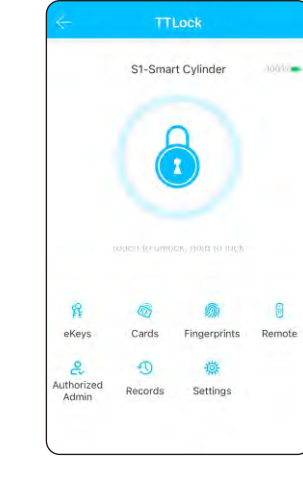

Paso 4 Añadir candado correctamente Paso 5

Hecho

Cambiar el nombre de la cerradura

Paso 3 Presione+

Elija la primera cerradura

9

## 6.3 Descripción de funciones

En la configuración de bloqueo, puede ver las funciones para el cerraduras inteligentes, como eKeys/tarjeta IC/huella digital/desbloqueo remoto, registros de desbloqueo y configuraciones, etc.

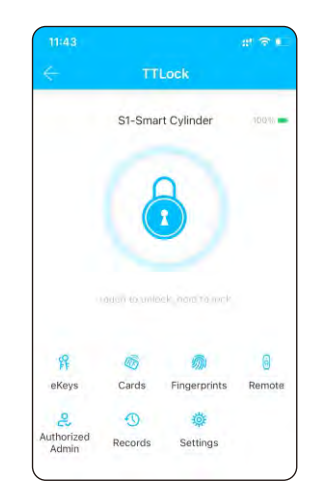

Hay muchas características especiales en la configuración de la aplicación TTLOCK. Puede realizar la configuración según sus necesidades diarias.

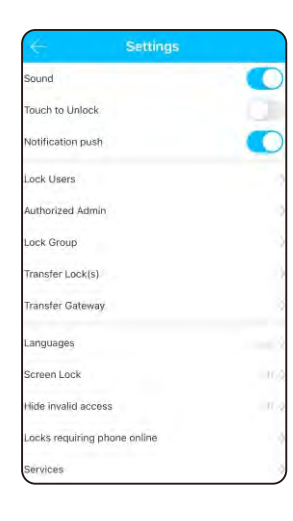

## 6.4 Registrar huella digital de usuario

En la configuración de bloqueo, puede hacer clic en la gestión de huellas dactilares y registrar la huella dactilar. Hay huellas dactilares permanentes/temporizadas y recurrentes para diferentes condiciones.

| ~ | Fingerprints                                                                                                    | Resa |
|---|----------------------------------------------------------------------------------------------------|------|
|   |                                                                                                    |      |
|   |                                                                                                    |      |
|   |                                                                                                    |      |
|   |                                                                                                    |      |
|   |                                                                                                    |      |
|   |                                                                                                    |      |
|   | in the second second second second second second second second second second second second second second second |      |
|   | The Doub                                                                                                    |      |
|   |                                                                                                    |      |
|   |                                                                                                    |      |
|   |                                                                                                    |      |
|   |                                                                                                    |      |
|   |                                                                                                    |      |
|   |                                                                                                    |      |
|   |                                                                                                    |      |
|   | Add Fingerprint                                                                                                 |      |

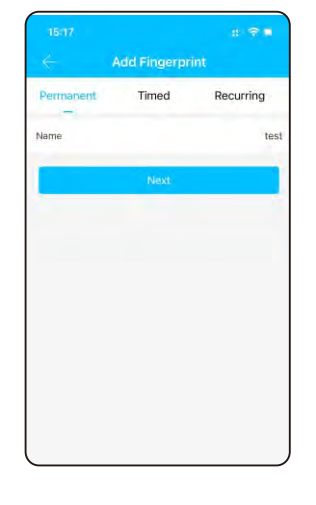

Paso 1 Agregar huella digital

Paso 2 Elija el tipo permanente

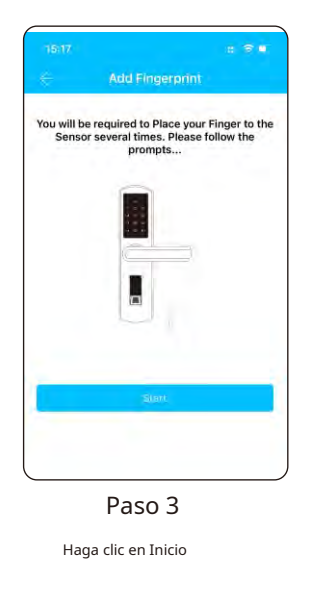

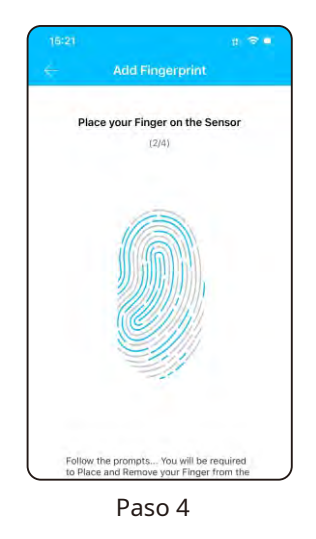

Presione la huella digital 4 veces

#### 6.5 Inscripción de la tarjeta de usuario

En la configuración de bloqueo, puede hacer clic en la opción "Tarjetas" y registrar la tarjeta IC. Hay tarjetas permanentes/ temporizadas y recurrentes para diferentes condiciones.

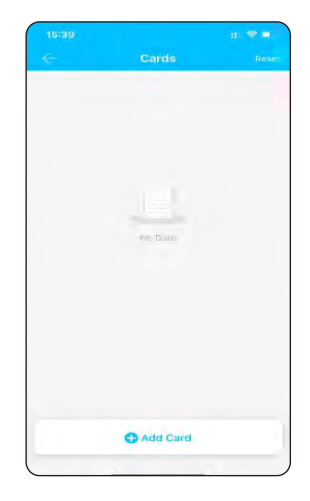

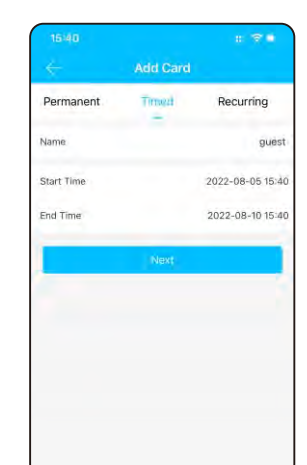

Paso 1 Agregar tarjeta

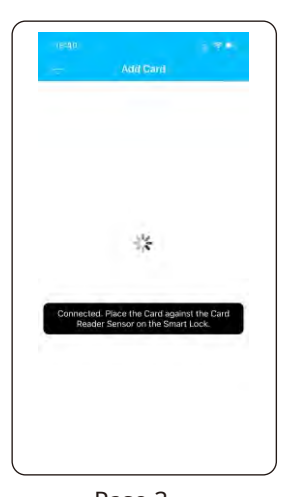

Paso 3 Toque la tarjeta IC para activar la inducción de bloqueo área

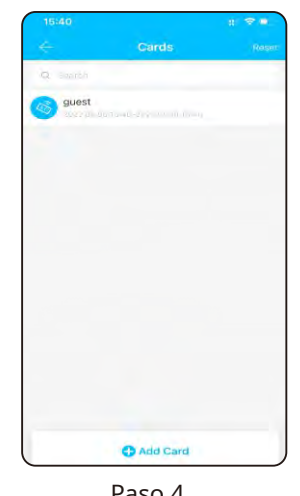

Paso 2 Elija el tipo de tiempo

Paso 4 Hecho

#### 6.6 Registrar claves electrónicas

En la configuración de bloqueo, puede hacer clic en la opción "Tarjetas" y registrar la tarjeta IC. Hay claves electrónicas permanentes/temporizadas y recurrentes para diferentes condiciones.

| 15:51 🛪 |           |   |
|---------|-----------|---|
| ÷       | eKeys     | R |
|         |           |   |
|         |           |   |
|         |           |   |
|         |           |   |
|         |           |   |
|         | Nottala   |   |
|         |           |   |
|         |           |   |
|         |           |   |
|         |           |   |
|         |           |   |
|         |           |   |
|         |           |   |
|         | Send eKey |   |

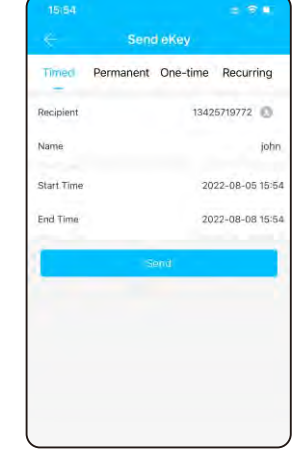

Paso 1 Enviar clave electrónica

Paso 2 Elija el tipo de tiempo

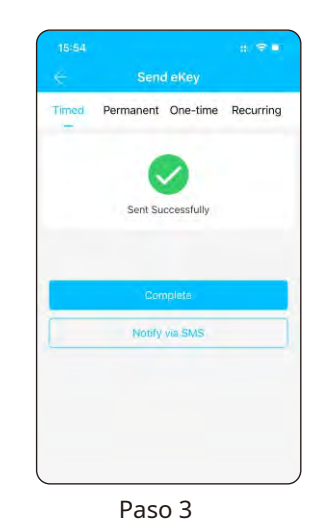

Completo, puedes compartir con SMS al destinatario

## 6.7 Modo de paso

En la configuración de bloqueo, puede marcar "Modo de paso", en esta configuración el bloqueo estará siempre abierto, también puede deshabilitar el modo de paso en la APLICACIÓN.

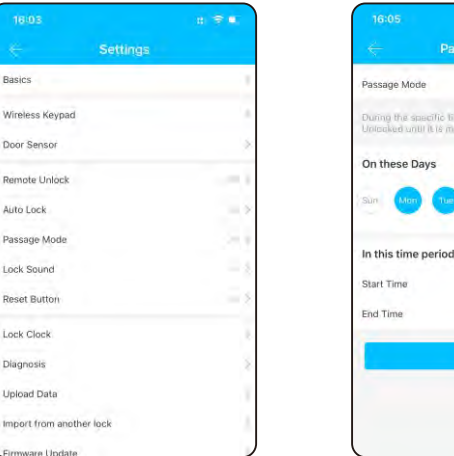

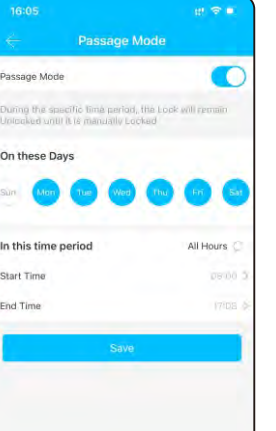

#### 7. Restablecer el bloqueo

En la configuración de bloqueo, puede hacer clic en "Borrar" e ingrese la contraseña de administrador para restablecer el bloqueo y el bloqueo se restablecerá al estado de fábrica, puede usar cualquier huella digital para desbloquear el bloqueo.

| Auto Lock                | 2 |
|--------------------------|---|
| Passage Mode             |   |
| Lock Sound               |   |
| Reset Button             | - |
| Lock Clock               |   |
| Diagnosis                |   |
| Upload Data              | ) |
| Import from another lock |   |
| Firmware Update          |   |
| Amazon Alexa             |   |
| Google Home              | 1 |
| Attendance               |   |
| Unlock Notification      |   |
| Delete                   |   |

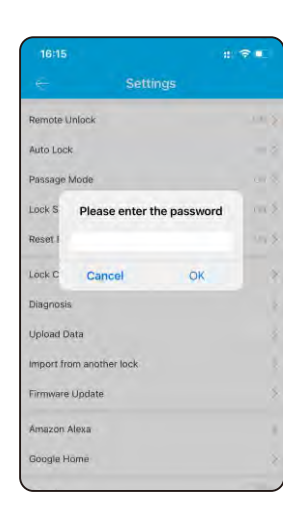

## 8. Función de desbloqueo remoto (con puerta de enlace)

La puerta de enlace Wi-Fi es imprescindible para habilitar la función de desbloqueo remoto, consulte los parámetros a continuación:

## Modelo:G2

Dimensiones: 70x70x26mm Red: Wi-Fi 2.4G Estándar IEEE: 802.11b/g/n Interfaz de alimentación: USB tipo C Entrada de alimentación: CC 5 V/500 mA

## Estado de la luz

|    | Cuando la puerta de enlace está encendida:       |
|----|--------------------------------------------------|
|    | La luz parpadea alternativamente en rojo y azul; |
|    | modo de espera, listo para la conexión.          |
| ÷. | • Luz azul: modo de trabajo                      |
|    | • Luz roja: falla de red                         |

### 8.1 Vincular el Gateway con la aplicación

Activar la App en el móvil

Presiona el botón "≡"

#### Seleccione la [Puerta de enlace]

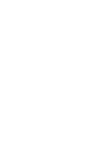

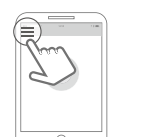

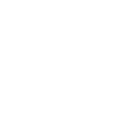

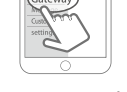

4 Seleccione [G2]

APP

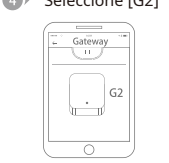

Agregar puerta de enlace

- Add Gatewa

WiFi password

Gateway name

Next

WIFI

Conecte el gateway y enciéndalo, 6 cuando la luz parpadee alternativamente con rojo y azul 0

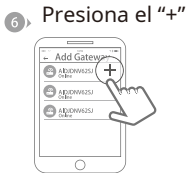

8 Seleccione WiFi e ingrese la contraseña

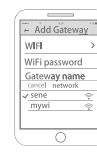

9) Terminar de emparejar la puerta de enlace

🛆 Aviso: Si se agota el tiempo de espera, encienda la puerta de enlace e inténtelo nuevamente.

## 8.2 Desbloqueo remoto

En la configuración de bloqueo, primero debe activar la función de desbloqueo remoto como se muestra en la siguiente foto. Luego, puede hacer clic en el signo de desbloqueo cerca del círculo redondo, hay un consejo para el desbloqueo remoto, puede hacer clic en él y desbloquear la puerta de forma remota.

|                                             |                                                                                    | di ⊗ ∎                 |
|---------------------------------------------|------------------------------------------------------------------------------------|------------------------|
|                                             | Remote Unlock                                                                      |                        |
| This Feature<br>Remotely via<br>Turned ON o | alfows you to Unlock the Sm<br>a Gateway. This Feature car<br>r OFF via Bluetooth. | nart Lock<br>n ONLY be |
| Current Mod                                 | de : On                                                                            |                        |
|                                             | Turn Off                                                                           |                        |
|                                             |                                                                                    |                        |
|                                             |                                                                                    |                        |
|                                             |                                                                                    |                        |
|                                             |                                                                                    |                        |
|                                             |                                                                                    |                        |
|                                             |                                                                                    | ,                      |

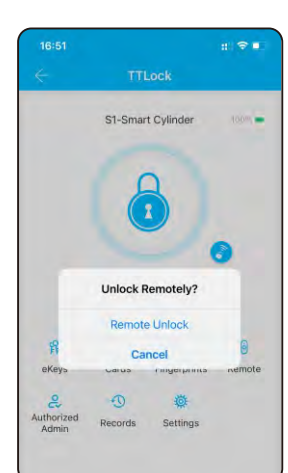

## 9. Condiciones de venta y servicio

- ¡Lea atentamente el manual antes de usarlo!
- Garantía electrónica limitada de 1 año Garantía mecánica y de acabado limitada de por vida
- Este producto S1 viene con una garantía limitada de 1 año para las piezas electrónicas y una garantía limitada de por vida para defectos mecánicos y de acabado en los materiales y la mano de obra en condiciones normales de uso para el usuario residencial original. Se requiere comprobante de compra y propiedad para que la garantía entre en vigencia.
- Cualquier error o pregunta en nuestro manual o términos de ventas, no dude en contactarnos.
- Por cualquier operación o instalación incorrecta por parte del usuario, no nos hacemos responsables del deber.
- Por los daños causados por factores antrópicos o razones inevitables, no pagamos la pérdida ni realizamos mantenimiento gratuito, consulte nuestros términos de servicio postventa.
- No desmonte la cerradura si no es un técnico. Si es necesario, realice las operaciones bajo la guía de un técnico. Nota: puede haber una pequeña
- diferencia entre las imágenes del producto y el producto real. Consulte nuestros productos reales.